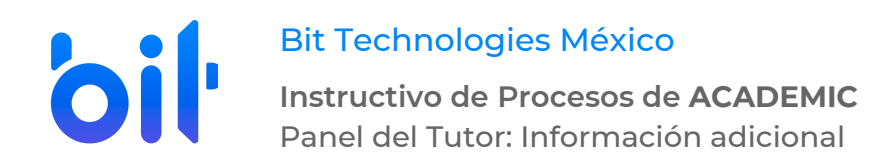

## **DESARROLLO**

- 1. Ingresar a la instancia de la Institución Educativa (ej. escuela.academic.lat).
- 2. Iniciar sesión ingresando con su correo electrónico y contraseña.

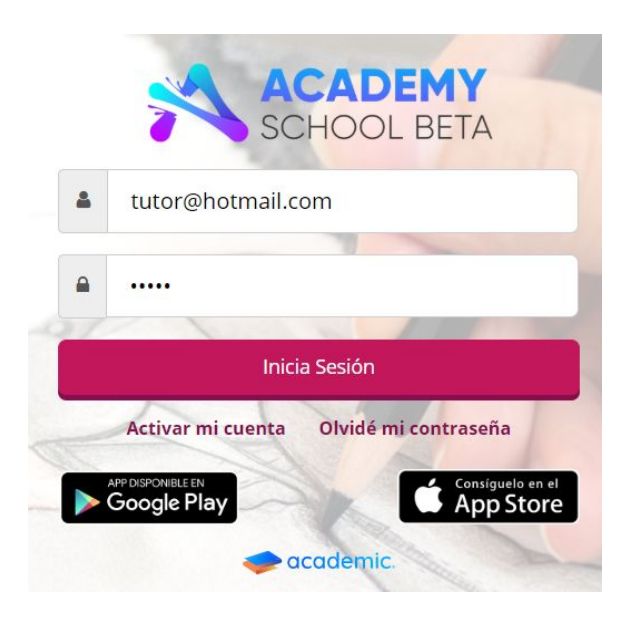

3. Se muestra el tablero inicial del panel.

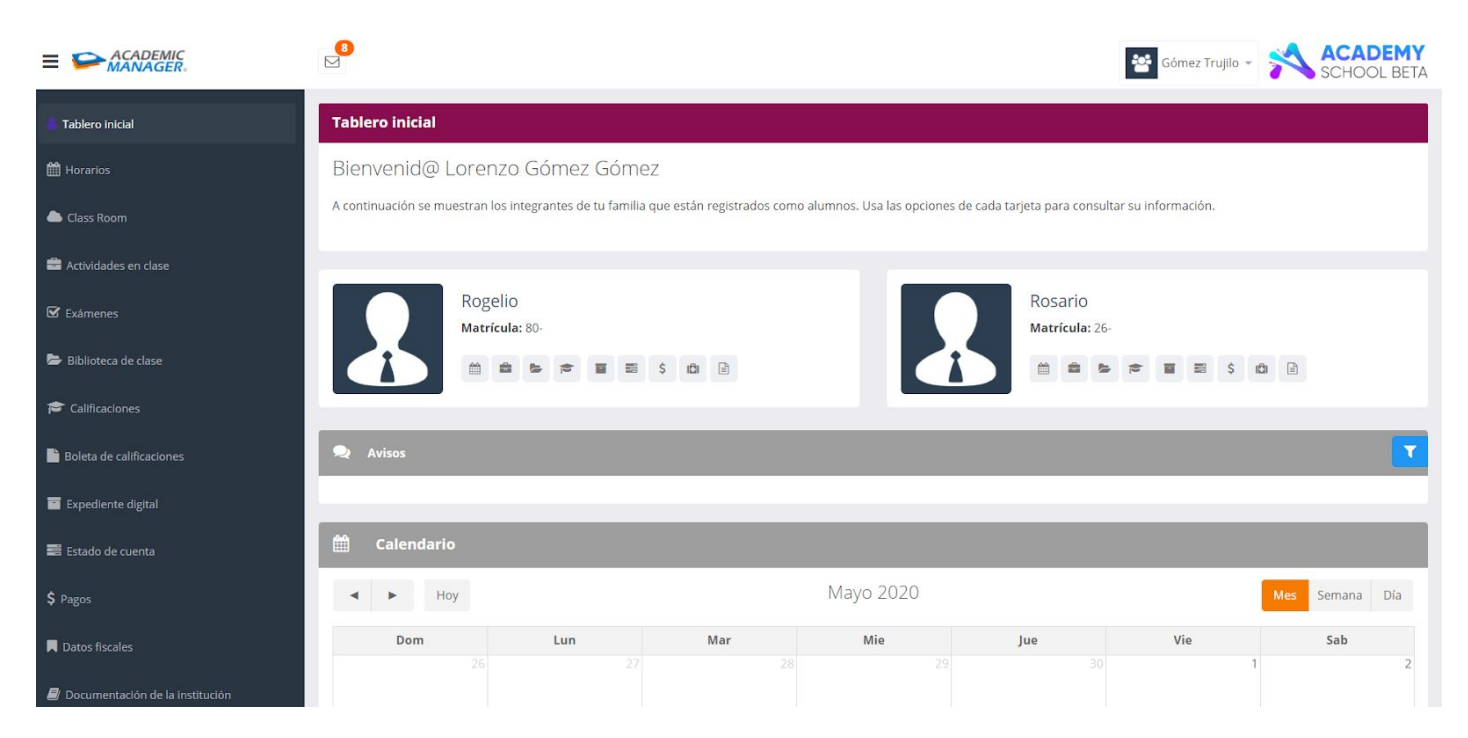

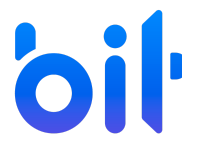

Bit Technologies México

**Instructivo de Procesos de ACADEMIC** Panel del Tutor: Información adicional

4. Ir a la sección Perfil.

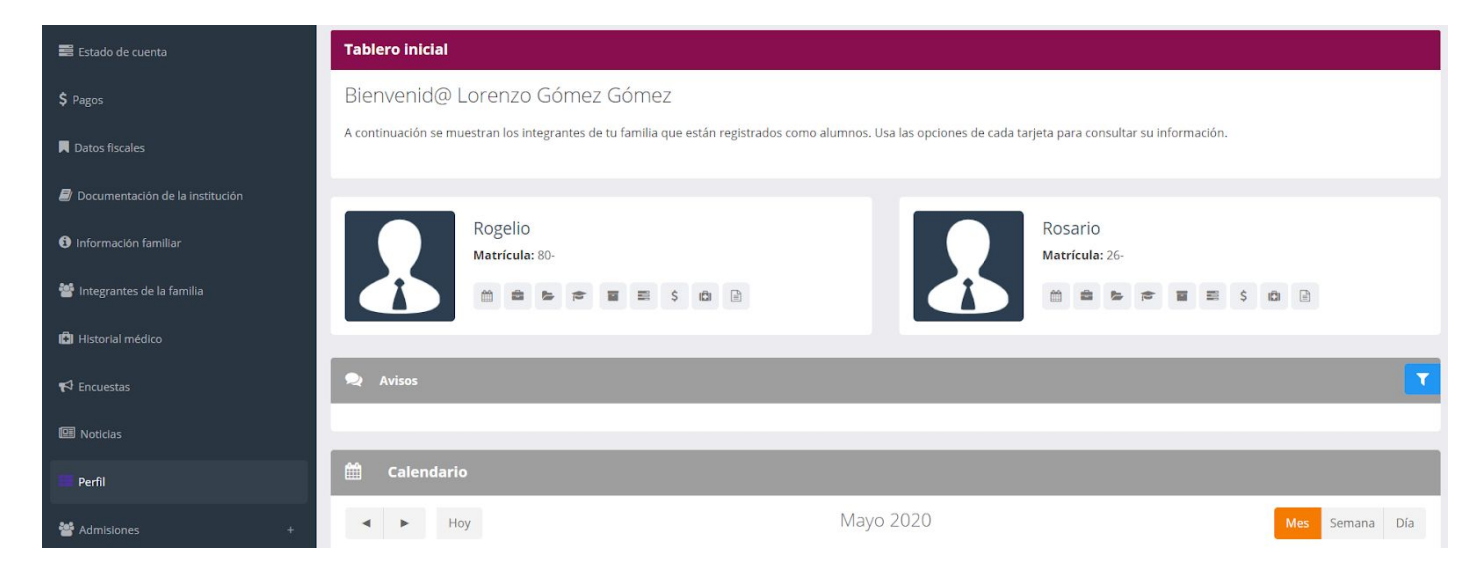

5. Se muestra la vista principal de la sección Perfil que incluye el apartado de Información adicional.

| 🚢 Tablero inicial               | Perfil                                                       |
|---------------------------------|--------------------------------------------------------------|
| Horarios                        | Usa el siguiente formulario para administrar tu información. |
| Class Room                      |                                                              |
| 🚔 Actividades en clase          | Información adicional                                        |
| 🗹 Exámenes                      | DEPORTES                                                     |
| 📚 Biblioteca de clase           | Basquetbol                                                   |
| 🞓 Calificaciones                | SALUD                                                        |
| Boleta de calificaciones        | Salud 1                                                      |
| Expediente digital              | Tipo 1                                                       |
| Estado de cuenta                | Guardar                                                      |
| \$ Pagos                        | Contraseña                                                   |
| Datos fiscales                  | Contraseña actual                                            |
| Documentación de la institución | Nueva contraseña                                             |
| 1 Información familiar          | Repetir nueva contraseña                                     |

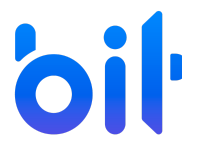

**Bit Technologies México** 

Instructivo de Procesos de ACADEMIC Panel del Tutor: Información adicional

- 6. Este apartado puede incluir 3 tipos de campos de Información adicional.
- Ver en paneles. Sólo es posible visualizarlos pero permanecen bloqueados.
- Abiertos. Es posible ingresar una respuesta.
- Cerrados. Sólo permiten elegir una respuesta de las disponibles en el catálogo configurado.

| Perfil                                                       |  |
|--------------------------------------------------------------|--|
| Usa el siguiente formulario para administrar tu información. |  |
|                                                              |  |
|                                                              |  |
| Información adicional                                        |  |
|                                                              |  |
| DEPORTES                                                     |  |
| Basquetbol Abierto                                           |  |
|                                                              |  |
|                                                              |  |
|                                                              |  |
| GOSTOS EINTERESES                                            |  |
| Yoga Ver en paneles                                          |  |
|                                                              |  |
|                                                              |  |
| SALUD                                                        |  |
|                                                              |  |
| Salud 1 Cerrado                                              |  |
| Tipo 1 •                                                     |  |
| Guardar                                                      |  |